## How to add a new family in Swim Central

Creating a family group is a great way to share your swimming experience with your relatives and encourage young swimmers to get involved in the sport.

A family group will allow you to share information between members, as well as open bulk buy discounts on eligible products and services. For example, entities, such as your swimming club might include a total discount for 'x' amount of family members purchasing a membership package with that entity.

The family will need to create a Family Group themselves by registering a new account in Swim Central. The parent/guardian will enter themselves first as the primary member- they will be known as the 'independent' member.

| .ogin with:                     |              |                  |
|---------------------------------|--------------|------------------|
| G                               | f            | É                |
| Google                          | Facebook     | Apple            |
| OR C                            | ONTINUE WITH |                  |
| Email                           |              |                  |
| The Email field is required.    |              |                  |
| Password                        |              | ۲                |
| The Password field is required. |              |                  |
| Remember password               | I            | Forgot password? |
|                                 |              |                  |
|                                 | Login        |                  |

| Sign                                 | Up for an acco                                                                       | unt                                   |         |
|--------------------------------------|--------------------------------------------------------------------------------------|---------------------------------------|---------|
| Sign up with:                        |                                                                                      |                                       |         |
| G                                    | f                                                                                    | É                                     |         |
| Google                               | Facebook                                                                             | Apple                                 |         |
|                                      | OR CONTINUE WITH                                                                     |                                       |         |
| Your email                           |                                                                                      |                                       |         |
| Must be parent or prima              | ary account holder                                                                   |                                       |         |
| First name                           | Last name                                                                            |                                       |         |
| Date of birth                        |                                                                                      |                                       |         |
|                                      | Gender                                                                               |                                       |         |
| Postcode                             | Female                                                                               |                                       |         |
| Create Password                      |                                                                                      | ۲                                     |         |
| By registering, I co<br>Terms & Cond | nfirm that I am over the age of 18<br>I <mark>itions</mark> associated with using Sv | 3, and accept the<br>vim ID services. |         |
|                                      | Register                                                                             |                                       | winomin |

The parent/guardian member will be sent an email verification they must confirm before proceeding. They must then agree to the terms and conditions and once signed in will be asked to submit further profile details.

Once the account is created and the new member is logged in, click the *Profiles* icon on the home page. Then, select Create Family.

| 9        | , <b>swim</b><br>central |                                           |
|----------|--------------------------|-------------------------------------------|
| Ħ        | Shopping Cart            | Profiles                                  |
| 2        | Messages                 |                                           |
| *        | Events                   | Create Family                             |
| Ō        | Results                  | OK                                        |
| Ä        | Store                    | OK                                        |
| -        | Profiles                 | Olivia Kapocius<br>Primary Account Holder |
| 1        | Accreditations           | View Profile >                            |
| 8        | Groups                   |                                           |
| •        | Locate an Event          |                                           |
|          | Entity Management        |                                           |
| <b>Q</b> | System                   |                                           |
| ?        | Help                     |                                           |

The primary member will be prompted to a family name for the group, this can generically be the surname of the family. They will also be asked to set a pin that will control the authority features within the family group such as charging a credit card linked to purchases.

**Please note:** as a family group principal, you will be able to create profiles for junior swimmers, therefore, a PIN will be required to operate parts of the portal where adult supervision would typically be required.

| Create a Family $\times$                                                                                      |
|----------------------------------------------------------------------------------------------------|
| 1 Provide a Surname or Alias                                                                                  |
| The Surname / Alias Family                                                                                    |
| 2 Add a Parental PIN       *     *     *                                                                      |
| <ul> <li>Confirm Your Eligibility</li> <li>I am 18 or over and eligible to be a guardian of minors</li> </ul> |
| Create                                                                                                    |
|                                                                                                    |

Once this has been set up, click on '+ Dependant' to add additional family members.

| Profiles                                  |                  |
|-------------------------------------------|------------------|
| test Family 🔹 🖍                           |                  |
| OK                                        |                  |
| Olivia Kapocius<br>Primary Account Holder | - Account Holder |
| View Profile >                            |                  |
|                                           |                  |
|                                           |                  |
| 🕂 Dependant                               |                  |
|                                           |                  |
|                                           |                  |

| First Name *                         |          | Last Name *               |          |
|--------------------------------------|----------|---------------------------|----------|
| Test                                 |          | Kapocius                  |          |
|                                      | 4 of 50  |                           | 8 of 50  |
|                                      |          | Gender *                  |          |
| Preferred Name                       |          | Female                    | -        |
|                                      | 0 of 100 |                           |          |
| Date of Birth *                      |          |                           |          |
| 09/06/2016                           | Ē        | Do you have a disability? |          |
| Abariginal Or Tarras Strait Jalandar |          |                           |          |
| None                                 | *        | Country of Birth          |          |
|                                      |          |                           | 0 of 100 |
| USI Number                           |          |                           |          |
|                                      | 0 of 100 |                           |          |
|                                      |          |                           |          |

Enter new dependants' details and click Update Details.

You can add as many dependants as you like to your family group.

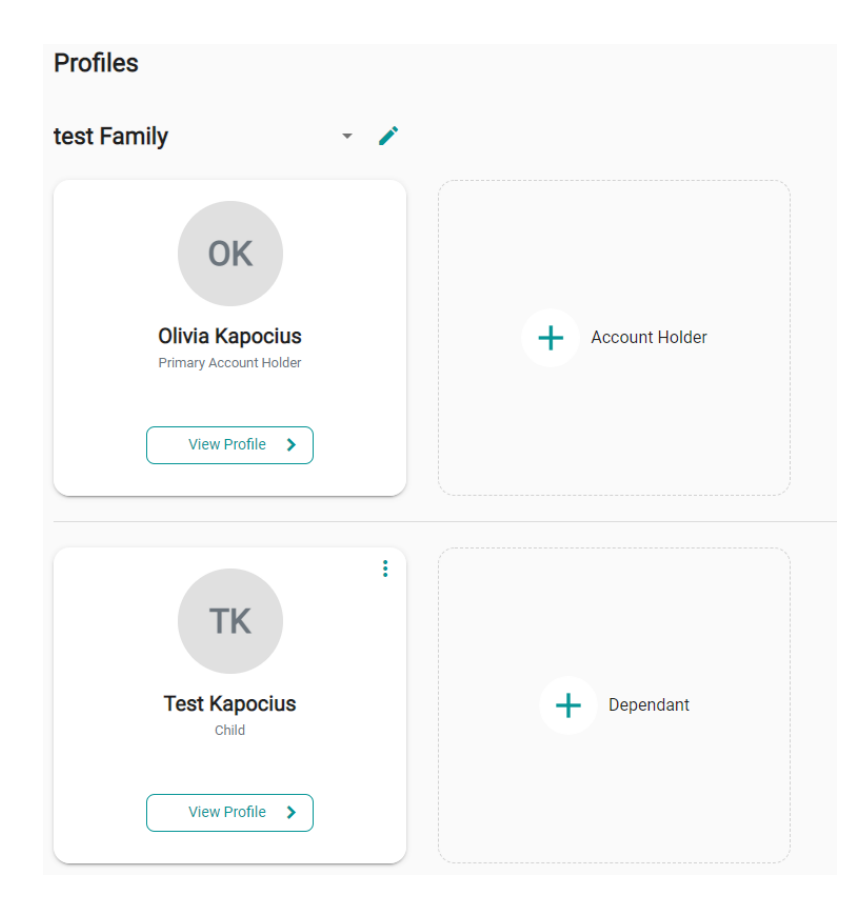

You can 'Impersonate' each of these members to view and purchase membership packages for them. You will now be required to enter your family pin every time you log-in.

Swim central Profiles Messages test Family - - 🧪 OK + Account Holder Olivia Kapocius Primary Account Holder Accreditations View Profile 💙 Groups : ΤK Entity Management System **Test Kapocius** + Dependant Child ? Help View Profile Olivia Kapocius < Back : Memberships Documents ΤK

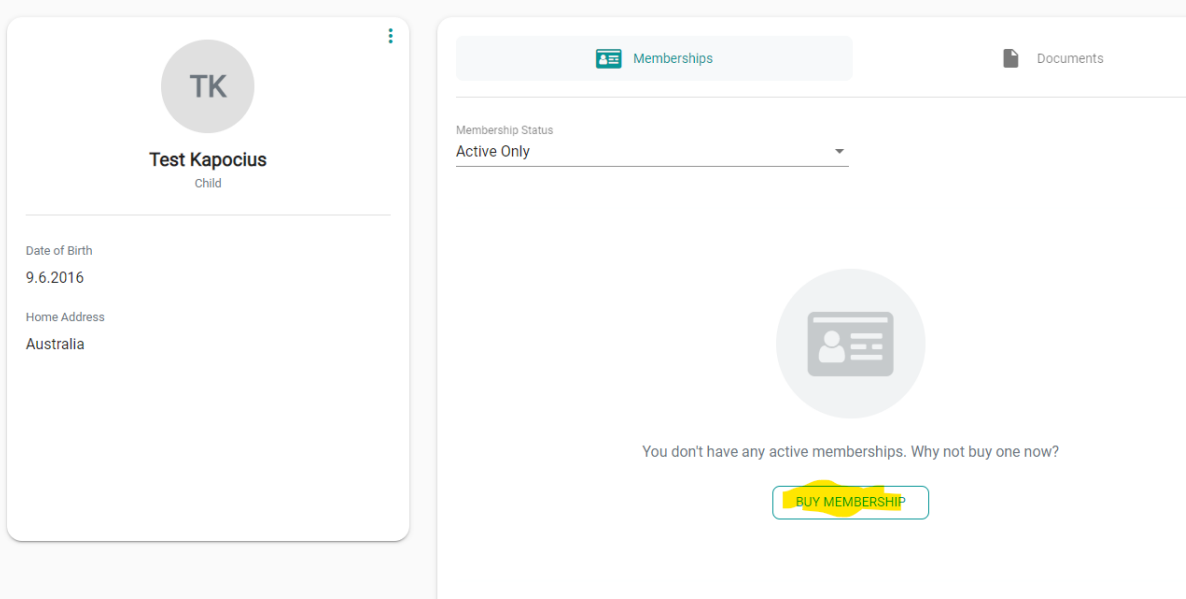